# ИНСТРУКЦИЯ ПО ЗАПОЛНЕНИЮ ЗАЯВОЧНОЙ ФОРМЫ (APPLICATION FORM)

Перед подачей заявки (так называемой Application Form, сокращенно AF) в Совместный технический секретариат, Ведущий бенефициар обязан создать учетную запись на веб-сайте Программы. Форма заявки заполняется с помощью приложения (генератора). Ссылка для загрузки установочных файлов приложения будет доступна после входа в личный аккаунт. Обратите внимание, приложение может обновляться, поэтому прежде чем завершить работу и распечатать заявку, убедитесь, что вы используете последнюю версию приложения!

Генератор никак не связан с базой данных заявок в Совместном техническом секретариате. Это автономный (офлайн) инструмент на локальном компьютере пользователя, используемый для правильного заполнения формы заявки.

Минимальные требования к работе приложения:

- Операционная система: минимум Windows XP, но рекомендуется Windows 7 или новее;

- минимум 1 ГБ оперативной памяти;
- 5 ГБ свободного дискового пространства;
- Разрешение монитора минимум 1024x768;

- Браузеры: Google Chrome или Mozilla Firefox рекомендуются их последние версии для операционной системы (Internet Explorer только для Windows 7 или новее).

Для правильной работы генератора не редактируйте несколько заявок одновременно!

#### 1. MAIN PAGE (ГЛАВНАЯ СТРАНИЦА)

Чтоб создать файл AF -> **New document.** Название файла не должно содержать специальных символов или пробелов.

Чтобы импортировать существующий файл AF -> Import file Выбранный файл AF появится в генераторе как «Draft document»

| Убедитесь, что вы используете последню<br>версию генератора, доступную в<br>индивидуальном аккаунте Ведущего<br>бенефициара | ю<br>v.3.1                                                                                                    |
|----------------------------------------------------------------------------------------------------|----------------------------------------------------------------------------------------------------|
|                                                                                                    | PL-BY-UA<br>2014-2020                                                                                                    |
| ENI CROS<br>POI<br>Deadline for su                                                                                          | SS-BORDER COOPERATION PROGRAMME<br>LAND-BELARUS-UKRAINE 2014-2020<br>APPLICATION FORM<br>PBU3<br>ubmission of application forms: 15th January 2020<br>+ New Document<br>1 Import file |
| test PBU3                                                                                                    | ✓ Edit                                                                                                    |
| Final documents                                                                                                    |                                                                                                    |

После открытия файла для редактирования (с помощью кнопки «Edit») появится титульный лист, где находится Инструкция - пожалуйста, обязательно прочтите ее.

| PL-BY-UA<br>2014-2020                                      | EIN CROSS-BORDER COOPERATION PROGRAMME<br>POLINID RELARIUS-UKRANE 2014-2020 E2 Save and exit E7 Valuate<br>Document status: DRAFT                                                                                                    |  |  |  |  |  |  |  |
|------------------------------------------------------------|----------------------------------------------------------------------------------------------------|--|--|--|--|--|--|--|
| MAIN PAGE                                                  | PL-BY-UA                                                                                                    |  |  |  |  |  |  |  |
| 1 PROJECT IDENTIFICATION                                   | 2014-2020                                                                                                    |  |  |  |  |  |  |  |
| 2 RELEVANCE OF THE<br>PROJECT                              | EN CROSS-BORDER COOPERATION PROGRAMME<br>POLIAND-BELARUS-URRAINE 2014/2020                                                                                                    |  |  |  |  |  |  |  |
| 3 DESIGN OF THE PROJECT                                    | APPLICATION FORM                                                                                                    |  |  |  |  |  |  |  |
| 4 OVERLAPPING WITH OTHER<br>PROJECTS / PROGRAMMES          | Instruction:                                                                                                    |  |  |  |  |  |  |  |
| 5 PROJECT MANAGEMENT<br>3 AND COMMUNICATION                | The application from shall be filled in only in England · · · · · · · · · · · · · · · · · · ·                                                                                                    |  |  |  |  |  |  |  |
| 6 SUSTAINABILITY OF THE<br>PROJECT                         | Application from which were not drafted with the use of the Programme -application solution and use precision of the programme -application solution and use precision and use precision an     |  |  |  |  |  |  |  |
| 7 PARTNERSHIP                                              | <ol> <li>This is an interactive form g , some parts are only visible when you press certain buttons.</li> <li>Durates are fundament on oney hardware fundament fundament are tables.</li> </ol>                                                                                                    |  |  |  |  |  |  |  |
| BUDGET FOR THE PROJECT<br>8 AND DETAILED FINANCIAL<br>PLAN | 1 Outpanner en datagener un (pry sub-displand min / Date memme inscitute or auxes. 7 Passes and the data from fine to fine data provide provides. 8 To finalise preses use the data. 7 To finalise see added to prior the auxiliary point origin. 9 To finalise see added to prior the auxiliary point origin. 9 To finalise see added to prior t |  |  |  |  |  |  |  |
| Beneficiary 0 (LB)                                         | 10 The evaluation will be curred out in accordance with the evaluation grid and it will be based on the information provided by the lead beneficiary in the application form.                                                                                                    |  |  |  |  |  |  |  |
| Beneficiary 1 (B1)                                         |                                                                                                    |  |  |  |  |  |  |  |
| 9 THE LEAD BENEFICIARY<br>Beneficiary 0                    |                                                                                                    |  |  |  |  |  |  |  |
| 10 THE BENEFICIARIES                                       |                                                                                                    |  |  |  |  |  |  |  |
| Beneficiary 1 (B1)                                         |                                                                                                    |  |  |  |  |  |  |  |
| + Add beneficiary                                          | Add beneficiary                                                                                                    |  |  |  |  |  |  |  |

Прочитав Инструкцию, перейдите к шагу 1 Project Identification (ДАННЫЕ О ПРОЕКТЕ) и нажмите кнопку «Validate». Все части приложения, которые необходимо заполнить, должны будут отмечены красным цветом. Такая проверка должна время от времени повторяться для обновления информации.

| PL-BY-UA<br>2014-2020                                                                                                    | EN CROSS BORDER COOFERATION PROGRAMME SSaw Bi Saw and exit & Vandate Document status: DRAFT                                 |  |  |  |  |  |
|----------------------------------------------------------------------------------------------------|----------------------------------------------------------------------------------------------------|--|--|--|--|--|
| MAIN PAGE           1         PROJECT IDENTIFICATION           2         RELEVANCE OF THE<br>PROJECT           3         DESIGN OF THE PROJECT                                                                                         | PL-BY-UA<br>2014-2020<br>ENICROSS BORDER COOPERATION PROGRAMME<br>POLINDE BELAUSU JURGANDE VE 2014-2020<br>APPLICATION FORM |  |  |  |  |  |
| OVERLAPPING WITH OTHER     PROJECTS PROGRAMMES     PROJECTS PROGRAMMES     PROJECT MARAGEMENT     SUSTAINABILITY OF THE     PROJECT     PARENEESHIP     BUDDET FOR THE PROJECT     AND DETAILED TINNICAL     PLAN     Development OF D | Statuction:                                                                                                    |  |  |  |  |  |
| Beneficiary (CB)<br>Beneficiary (B1)<br>THE LEAD BENEFICIARY<br>Beneficiary 0<br>10 THE BENEFICIARIES<br>Beneficiary 1 (B1)<br>Add beneficiary                                                                                         |                                                                                                    |  |  |  |  |  |

#### Внимание!

Перед заполнением отдельных разделов АF необходимо ознакомиться с инструкциями для каждого раздела которые размещены на зеленом фоне!

Вся разделы заявки должна быть заполнена на английском языке (если в инструкциях для данного раздела не указано иное).

Первым разделом который необходимо заполнить - «Project identification». Но рекомендуется начать работу с заполнения идентификационных данных бенефициаров в частях 9 и 10. Необходимо изменить названия бенефициаров указанные по умолчанию (бенефициар 0, бенефициар 1 и т. д.) и ввести названия учреждений бенефициаров.

Перейдите к этой части, нажав на соответствующую вкладку в левой части экрана.

#### **І. ДАННЫЕ О ПРОЕКТЕ**

Должны быть заполнены следующие элементы:

**1.2 Programme priority** - выберите из списка;

**1.3 Project title** - укажите название проекта на английском и национальном языках в соответствии с происхождением Ведущего бенефициара;

**1.4 Project acronym** - краткое название проекта, отражающее его суть;

**1.7**. **Project duration** – это максимально 12 месяцев (продолжительность проекта **должна** соответствовать Indicative project plan в разделе 3.6 AF!)

**1.9 Location(s) of the project activities** - в этой части должны быть указаны все места реализации проекта. Если проект оказывает влияние на всё воеводство/область, тогда не следует добавлять конкретные города, муниципалитеты, повяты и т. д. (дополнительное поле остается пустым).

**1.10 Project summary** - эта часть должна включать общее описание проекта таким образом, чтобы оно **соответствовало другим частям AF** (например, описание мероприятий, индикаторы).

# II. RELEVANCE OF THE PROJECT (ЗНАЧИМОСТЬ ПРОЕКТА)

Пожалуйста, заполните все поля в соответствии с инструкциями на зеленом фоне.

# III DESIGN OF THE PROJECT (СТРУКТУРА ПРОЕКТА)

В этом разделе, пожалуйста, укажите общую цель проекта и соответствующий показатель результата проекта, конкретные цели (максимум 3 конкретные цели) и показатели продукта.

Кроме того должно быть описано максимум 10 проектных мероприятий, включая управление проектом и его продвижение.

#### ВНИМАНИЕ!

Мероприятия должны соответствовать целям, индикаторам, краткому описанию проекта (раздел 1.10 АF) и актуальности проекта (раздел 2).

Каждое добавленное мероприятие автоматически прикрепляется в конце списка. Чтобы добавить новое мероприятие в начале / середине списка, вырежьте имена и описания существующих мероприятий и скопируйте их в поля под вновь введенным мероприятием.

Помните, что проекты должны способствовать достижению показателя результата, указанного для Программы, и как минимум одного показателя продукта, указанного для Программы.

| 3.2 | Result indicators<br>Please provide Programme key indicator relating to the overall object<br>Programme indicator<br>Increased number of visitors of the historical heritage and cultural<br>sites          | В этом поле необходимо указать источники<br>и инструменты для проверки степени<br>достижения показателя.         |  |
|-----|----------------------------------------------------------------------------------------------------|----------------------------------------------------------------------------------------------------|--|
| 3.4 | Output indicators  Choce the adequate pre-defined Programme output indicator(s) if                                                                                                    | В этом поле необходимо указать источники и<br>инструменты для проверки степени<br>достижения данного показателя. |  |
|     | Programme indicators Number of improved cultural and historical sites as direct consequence of programme support (ENI/CBC 7) Number of cross-border cultural events organized using ENI support (ENI/CBC 8) | Tarpet value     Sources and means of verification       0.00     0.00                                           |  |

Кроме того, в пункте 3.5, в поле **Required permissions** необходимо указывать, будут ли требоваться во время реализации проектных мероприятий разрешения / извещения о строительстве и / или экологические разрешения. Должно быть четко описано, нужны ли эти документы, со ссылкой на конкретные положения национального законодательства, и указать, есть ли они у бенефициаров, или когда он их получит.

График реализации проекта должен составляться только на период реализации указанного в пункте **1.7. Project duration** 

Названия мероприятий автоматически загружаются из пункта **3.5 Project activities**.

Необходимо отметить кварталы, в которых будут проводиться конкретные мероприятия. Необходимо указать партнера, ответственного за выполнение отдельных мероприятий (это может быть больше чем один партнер для каждого мероприятия).

# IV VERLAPPING WITH OTHER PROJECTS / PROGRAMMES, STATE AID, REVENUES (ДУБЛИРОВАНИЕ С ДРУГИМИ ПРОЕКТАМИ/ПРОГРАММАМИ, ГОСУДАРСТВЕННАЯ ПОМОЩЬ, ДОХОДЫ)

Информация должна быть заполнена в строгом соответствии с инструкциями, приведенными в зеленых полях.

# 4.1 Correlation with other Project

Необходимо указать, является ли проект частью других мероприятий / проектов, связан ли с ними.

Если да, опишите разделение задач / мероприятий финансируемых и реализуемых в рамках каждого проекта, в частности те, которые реализуются в настоящее время.

Примеры:

- ✓ часть реконструкции дома культуры финансируется за счет целевой субсидии, а часть как часть представленного проекта;
- ✓ проект является продолжением уже реализованного проекта, например, профинансированного из средств Программы.

В случае выбора положительного ответа, в пунктах представленных ниже необходимо представить объяснение в дополнительном поле:

# **4.2** Overlapping or duplication with other aid programmes (e.g. EU programmes, EEA Financial Mechanism and Norwegian Financial Mechanism, Swiss-Polish Cooperation Programme)

Должна быть указана информация или какое либо из мероприятий, описанных в пункте 3.5 также финансируется из других программ помощи (совпадают/дублируются ли мероприятия в проекте с мероприятиями в рамках других программ помощи (полностью либо частично).

### 4.3 State aid

Необходимо указать, предусматривает ли проект расходы, которые можно считать государственной помощью (это относится к Ведущим бенефициарам / бенефициарам из Польши и Украины)? Ответ должен быть обоснован.

### 4.4 Revenues

Необходимо ответить, приносит ли проект доход. Если да, предоставьте краткое описание / объяснение.

# V PROJECT MANAGEMENT AND COMMUNICATION (УПРАВЛЕНИЕ ПРОЕКТОМ И КОММУНИКАЦИЯ)

Информация должна быть заполнена строго в соответствии с инструкциями, приведенными в зеленых полях и в подсказках, которые появляются после нажатия кнопки знака вопроса.

| ENI<br>POL                                                                                                    | CROSS-<br>AND-BE | BORDER COOPERATION PROGRAMME                          | ave 🖺 Save and exit 🕑 Validate           | Document status: DRAFT |                                                                   |                                                        |          |
|----------------------------------------------------------------------------------------------------|------------------|-------------------------------------------------------|------------------------------------------|------------------------|-------------------------------------------------------------------|--------------------------------------------------------|----------|
| 5 PROJECT MANAGEMENT AND COMMUNICATION<br>5.1 Project management                                                                                                    |                  |                                                       |                                          |                        |                                                                   |                                                        |          |
| Describe briefly how the project is going to be managed at the project level (e.g. project steering committee). Describe the project mature that will implement the project (please refer to functions, not to specific names of individuals).     Describe briefly monitoring and evaluation arrangements at the project level (bases refer also to reporting arrangements, monitoring of indicators' achievement, risk management etc).     Outline main means proposed for the implementation of the project (equipment, materials, and supplies to be acquired or rented).     Please refer to averall expensive in project management. |                  |                                                       |                                          |                        |                                                                   |                                                        |          |
|                                                                                                    |                  |                                                       |                                          |                        |                                                                   |                                                        | li       |
|                                                                                                    | charact          | ters left: 3000                                       |                                          |                        |                                                                   |                                                        |          |
| 5.2                                                                                                    | Please           | e, present a brief information and communication plan | of the project many the table presented. |                        |                                                                   |                                                        |          |
|                                                                                                    | #                | Communication objective @                             | Target group(s) of the communication     | Communication tools @  | Indicators of achievement for communication tools (target values) | Beneficiary responsible for the communication activity | $\frown$ |
|                                                                                                    | 1                | Max. 100 characters                                   | dia, public events, project              | Max. 300 characters    | Max. 200 characters                                               |                                                        | Select × |
|                                                                                                    | 2                | Max. 100 characters                                   | Max. 200 characters                      | Max. 300 characters    | Max. 200 characters                                               |                                                        | Select × |
|                                                                                                    | 3                | Max. 100 characters                                   | Max 200 et acters                        | Max. 300 characters    | Max. 200 characters                                               |                                                        | Select × |
|                                                                                                    | +                |                                                       |                                          |                        |                                                                   |                                                        |          |

Для каждой коммуникационной цели должен быть выбран Партнер, который будет ответственный за её выполнение (кнопка «Select»). Можно указать несколько партнеров, которые будут ответственными за одну и ту же цель.

# VI SUSTAINABILITY OF THE PROJECT (УСТОЙЧИВОСТЬ ПРОЕКТА)

Информация должна быть заполнена в строгом соответствии с инструкциями, приведенными в зеленом поле в AF.

Определение и описание устойчивости проекта представлены в **разделе 2.3.1.6 Программного руководства** - перед заполнением этой части АF вы должны внимательно с ними ознакомиться.

### VI PARTNERSHIP (ПАРТНЕРСТВО)

Информация должна быть заполнена в строгом соответствии с инструкциями, приведенными в зеленом поле в AF.

**Пункт 7.3 - Budget per Beneficiaries** будет заполнен автоматически после внесения данных в разделе 8 заявки. Однако, если будет необходимо исправить схему распределение средств между партнерами, после заполнения бюджета необходимо будет вернуться к данному пункту заявки.

### VIII BUDGET FOR THE PROJECT (БЮДЖЕТ ПРОЕКТА)

В бюджет могут быть включены только приемлемые расходы, которые необходимы для реализации проекта, и соответствуют условиям, описанными в части 6 Программного руководства.

Заполнение бюджета следует начинать со вкладки BUDGET FOR THE PROJECT где в первую очередь необходимо указать обменный курс, используемый для пересчета запланированных в бюджете расходов в национальных валютах в евро. Мы рекомендуем использовать средний курс Inforeuro с ноября 2019 года.

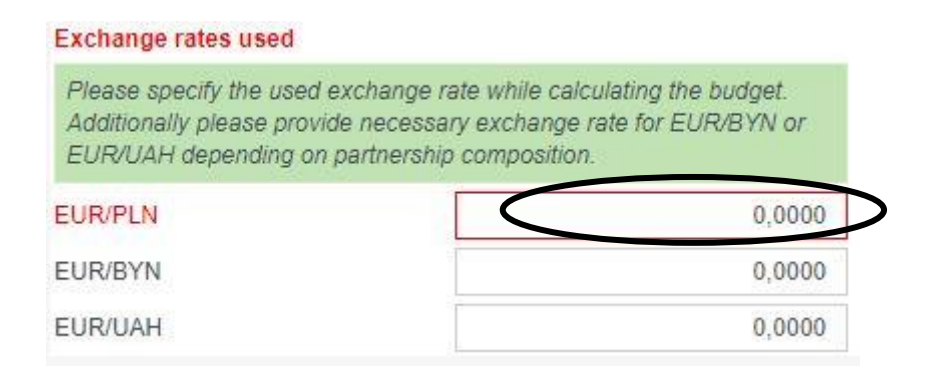

Затем необходимо заполнить те части бюджета, которые относятся <u>к каждому конкретному</u> <u>партнеру.</u> Для этого необходимо нажать закладки с автоматически введенными именами партнеров в левой части экрана. Перед заполнением ознакомьтесь пожалуйста с инструкцией в зеленом поле в конце бюджета и следуйте содержащимся в ней рекомендациям.

Добавление статей бюджета осуществляется нажатием синей кнопки 📩 и заполнением во всплывающем окне необходимых данных.

Чтобы изменить уже сохраненные данные, используйте зеленую кнопку Для удаления позиции используйте красную кнопку 💌

Для каждой добавленной бюджетной статьи во всплывающем ниже окне должны быть указаны все обязательные поля, т.е.:

• Cost incurred in the Programme area / outside the Programme area – необходимо указать будут ли эти расходы понесены на территории Программы или за ее пределами.

• Project activity / activities — расход должен приписан к конкретному мероприятию выбранному из списка мероприятий в разделе 3 AF. Поэтому рекомендуется ещё до заполнения бюджета четко и в полной мере описать все запланированные проектные мероприятия в соответствующем разделе заявки.

- Unit введите соответствующую единицу, логически выбранную Бенефициаром.
- No of units введите соответствующее количество единиц.

На основании данных о стоимости единицы и количества единиц будет автоматически рассчитана общая стоимость бюджетной статьи.

На основании данных представленных в полях *Clarification of the budget item* (то есть, почему в проекте данные расходы являются необходимыми) и *Justification of the estimated cost* (как, на каком основании данная стоимость в данной статье была рассчитана), будет автоматически заполнена вкладка BUDGET JUSTIFICATION.

| observations role. TUU                                                                                                    |                                                                                                    |       |  |
|----------------------------------------------------------------------------------------------------|----------------------------------------------------------------------------------------------------|-------|--|
| Clarification of the buo                                                                                                    | dget item                                                                                                    |       |  |
| Provide a narrative clarification of each budget item demonstrating the necessity of the costs and how they relate to the action (e.g. through non-sector the project activities).                                                                                                    |                                                                                                    |       |  |
|                                                                                                    |                                                                                                    |       |  |
| characters left: 500                                                                                                    |                                                                                                    |       |  |
|                                                                                                    |                                                                                                    |       |  |
| Justification of the est                                                                                                    | limated cost<br>the calculation of the contrained costs. Note that the estimation should be based on real costs, as describe<br>or the calculation of the contrained costs.                                                                                                    | ed in |  |
| Justification of the est<br>Souide a justification of<br>Guidelines for Apprican<br>characters left: 500<br>Period activity                                                                                                    | limated cost<br>of the <u>calculation of the entrailed</u> costs. Note that the estimation should be based on real costs, as describe<br>its                                                                                                    | ed in |  |
| Justification of the est<br>Societa a justification of<br>Guidelines for Apprican<br>characters left: 500<br>Project activity                                                                                                    | limated cost<br>of the calculation of the constend costs. Note that the estimation should be based on real costs, as describe<br>na                                                                                                    | ed in |  |
| Justification of the est<br>Society of a justification of<br>Guidelines for Approxi-<br>characters left: 500<br>Project activity<br>Please, indicate to while                                                                                                    | Imated cost<br>of the calculation of the second costs. Note that the estimation should be based on real costs, as describe<br>res                                                                                                    | ed in |  |
| Justification of the est<br>Society of the state of the state of the sta | Imated cost of the calculation of the initial costs. Note that the estimation should be based on real costs, as describe res ins in project activity refers the relevant cost initial cost initial cost  | ed in |  |
| Justification of the est<br>Society of a justification of<br>Guidelines for Approar<br>characters left: 500<br>Project activity<br>Please, indicate to while<br>Cost incurred:<br>Name of the unit                                                                                                    | Imated cost of the calculation of the mated costs. Note that the estimation should be based on real costs, as describe ns ich project activity refers the relevant cost ich project activity refers the relevant cost ich project activity refers the releva | ed in |  |

#### ВНИМАНИЕ!

При оценке расходов в разделе 1 Staff costs и 2 Travel costs следует помнить, что максимальная единовременная сумма (13 000 евро и 2 000 евро соответственно) применяется ко всему проекту. Кроме того, часть бюджета проекта выделенная на инфраструктурные / инвестиционные мероприятия (сумма раздела 6 и подразделов 3.1, 3.2, 3.3), не может превышать 20% гранта ЕС (таблица 7.3) для всего проекта.

Пожалуйста, помните, что инвестиционные или инфраструктурные расходы должны быть отнесены к соответствующим статьям бюджета.

**Административные (косвенные) затраты** вписываются в закладке *Calculation of administrative costs,* которая доступна в бюджете каждого из партнёров.

Сумма этих затрат для каждого партнера не может превышать 7% допустимых прямых затрат (раздел 5 бюджета), за исключением затрат, понесенных в рамках инфраструктурного компонента <u>для бюджета этого партнера.</u>

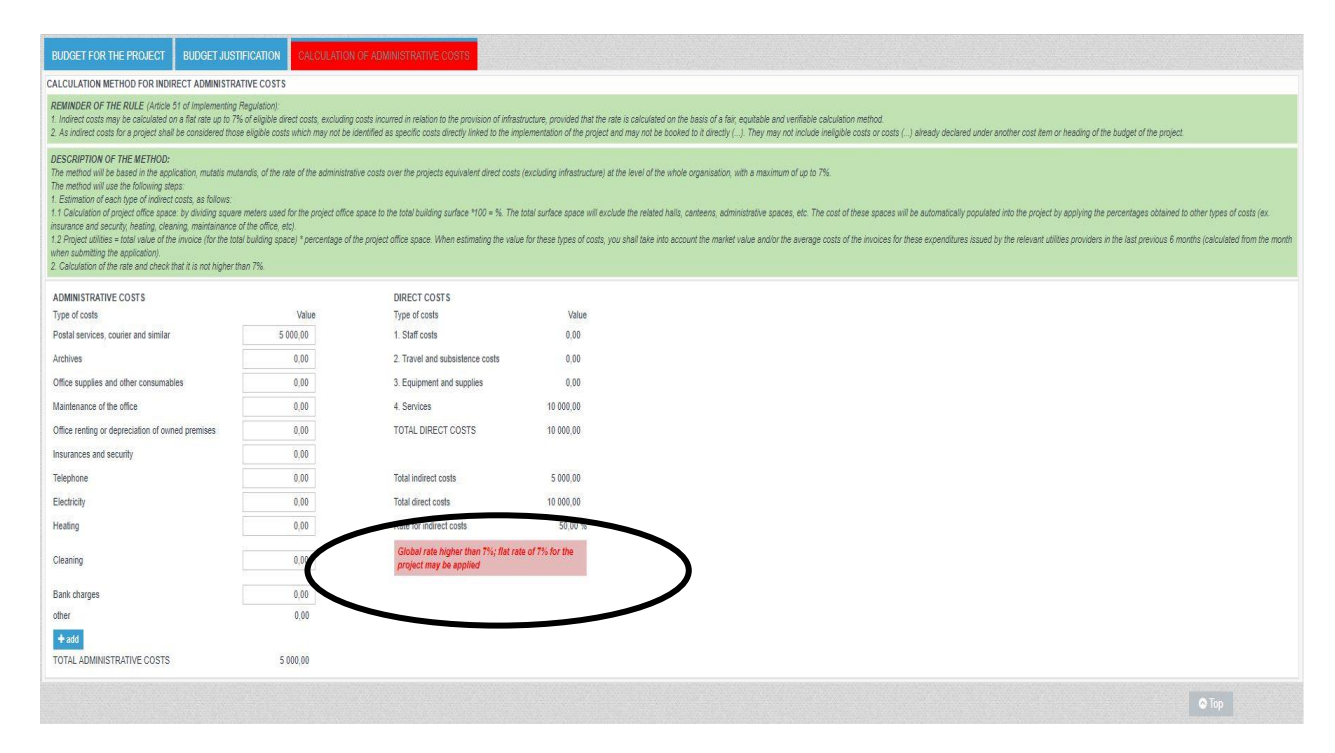

# IX THE LEAD BENEFICIARY (ВЕДУЩИЙ БЕНЕФИЦИАР) и X THE BENEFICIARIES (БЕНЕФИЦИАРЫ)

Эти разделы должны быть заполнены **точно в соответствии с инструкциями**, размещенными на белом и зеленом полях в AF, включая инструкции, видимые после нажатия зеленой кнопки со знаком вопроса.

В пункте **9.1/10.1** *Name of the organisation in English* - измените название по умолчанию с «Бенефициар 0» на соответствующее название на английском языке.

*Type of organisation* - выберите соответствующий тип организации из раскрывающегося списка. В случае организаций определенного типа, для которых нет точного соответствия в списке, пожалуйста, выберите тип который наиболее соответствует в вашем случае и впишите в поле "Comments" объяснение / дополнительную информацию.

9.2/10.2 *Sources of financing* - при описании источников финансирования для организации укажите приблизительную степень финансирования из каждого из перечисленных источников, предпочтительно в %.

9.3/10.3 Declaration by the Lead Beneficiary to the Application Form/Partnership statement – необходимо выбрать соответствующие опции, касающиеся возможности возврата НДС и соответствующих прав собственности на недвижимость (в случае инфраструктурного / инвестиционного компонента в проекте). Также должны быть заполнены поля с данными лица, уполномоченного подписывать декларацию Ведущего Бенефициара.

Возможность возмещения НДС распространяется только на польских бенефициаров. Если возмещение НДС невозможно, необходимо указать правовую базу. Заявители из Украины и Беларуси составляют бюджет проекта в суммах нетто.

Приложение A0 - укажите контактные данные лиц, которые будут отвечать за корреспонденцию связанную с заявкой. Эти данные (включая адрес электронной почты) будут использоваться Совместным техническим секретариатом для связи с бенефициаром, среди прочего относительно разъяснений к заявке. Следовательно, это должен быть адрес регулярно проверяемого почтового ящика и человек, который будет в курсе вопросов, связанных с заявкой. Контактная информация **не будет видна ни на файле PDF, ни на распечатке**, она будет сохранена в специальной базе данных для использования Совместным техническим секретариатом.

Заявка должна быть заполнена на английском языке, за исключением полей, где данные должны быть предоставлены на национальном языке

#### ВАЖНЫЕ КНОПКИ В ВЕРХНЕЙ ЧАСТИ ФОРМЫ

#### ПРОВЕРКА- кнопка «Validate»

При заполнении заявки вы должны время от времени нажимать кнопку «Validate». Если какаялибо часть заявки, видимая на вкладке слева, будет выделена красным, это означает, что ее необходимо заполнить / исправить! Данные необходимо будет заполнить в соответствии с инструкциями в каждом разделе, отмеченном красным.

#### COXPAHEHИE – кнопки "Save", "Save and exit"

На каждом этапе работы с заявочной формой вы можете ее сохранить и выйти из генератора. Все изменения в черновом варианте заявки будут сохранены. Файл может быть сохранен локально и, например, отправлен для заполнения партнерам, но следует помнить, что невозможно объединить изменения в файле, то есть когда один пользователь вносит изменения, он должен сохранить и отправить файл и не может вносить какие-либо изменения во время заполнения формы другим пользователем.

#### ФИНАЛИЗАЦИЯ - ЗАКЛЮЧИТЕЛЬНАЯ ВЕРСИЯ заявки

Если вся необходимая информация внесена в заявку и правильность заполнения подтверждается положительным результатом проверки (т. е. после нажатия кнопки «Validate», никакие из частей АF не будут автоматически отмечены красным), в верхней строке появится дополнительная кнопка «Finalise».

После нажатия этой кнопки, заявка будет сохранена в качестве окончательного документа и этот документ будет перенесен с вкладки «Draft documents» в «Final documents» на главной странице генератора.

На вкладке «Final documents» на главной странице генератора в окончательной версии заявки появятся три важные кнопки:

• **«to draft»** - готовую заявку можно будет, при необходимости, повторно редактировать, для этого заявка будет перенесена обратно в список «Draft documents».

ВНИМАНИЕ: в каждом таком случае после повторного нажатия кнопки «Finalise» файл будет иметь новую контрольную сумму, даже если в него не было внесено никаких изменений! Это означает, что приложения с контрольной суммой (например, декларация Ведущего бенефициара, декларация о партнерстве) должны быть переподписаны на актуальных версиях.

- «Save AF to disk» создать файл с расширением .af для отправки в электронной форме в Совместный технический секретариат Программы трансграничного сотрудничества PL-BY-UA на 2014–2020 годы. Файл будет содержать уникальную контрольную сумму.
- «Save AF to PDF» для создания PDF файла для отправки в Совместный технический секретариат. Электронный файл будет содержать уникальную контрольную сумму.

Декларация Ведущего бенефициара (только для ведущего бенефициара) и Декларация о партнерстве (отдельные декларации для каждого партнера, кроме ведущего партнера) должны быть подписаны уполномоченным лицом организации, а отсканированные документы должны быть отправлены в электронном виде вместе с файлами .af и. pdf.

# ВНИМАНИЕ! Оба электронных файлов (.af и .pdf), а так же сканы подписанных деклараций должны иметь <u>одинаковую контрольную сумму</u> на каждой странице !!!

Контрольная сумма содержит информацию о номере набора, поэтому должно использоваться приложение, созданное только для этого конкретного набора.

Оба файла будут сохранены в папке на вашем компьютере, где по умолчанию записываются все загруженные файлы.

### высылка

В Совместный технический секретариат Программы трансграничного сотрудничества PL-BY-UA 2014-2020 в требуемые сроки необходимо переслать через индивидуальный аккаунт Ведущего бенефициара следующий комплект документов, упакованный в один ZIP-файл:

1. **PDF и .af файлы** заявочной формы (окончательные версии с одинаковой контрольной суммой).

2. Сканированые копии от руки подписанных *Деклараций Ведущего бенефициара* (только для Ведущего бенефициара) и *Деклараций о партнерстве* (отдельные заявления для всех партнеров, кроме Ведущего бенефициара) к форме заявки.

3. Для каждой отправляемой заявки должен быть подготовлен отдельный файл .zip (максимум 3 файла).

| UPLOADED APPLICATION FORMS |               |     | Список заяв<br>СТС | Список заявок, отправленных в<br>СТС |  |
|----------------------------|---------------|-----|--------------------|--------------------------------------|--|
|                            |               |     |                    |                                      |  |
| #                          | File          | Upl | oad Date           | Delete file                          |  |
| 1                          | test_PBU3.zip | 201 | 9-11-20 10:32:00   | Delete this file                     |  |

# UPLOAD APPLICATION FORM

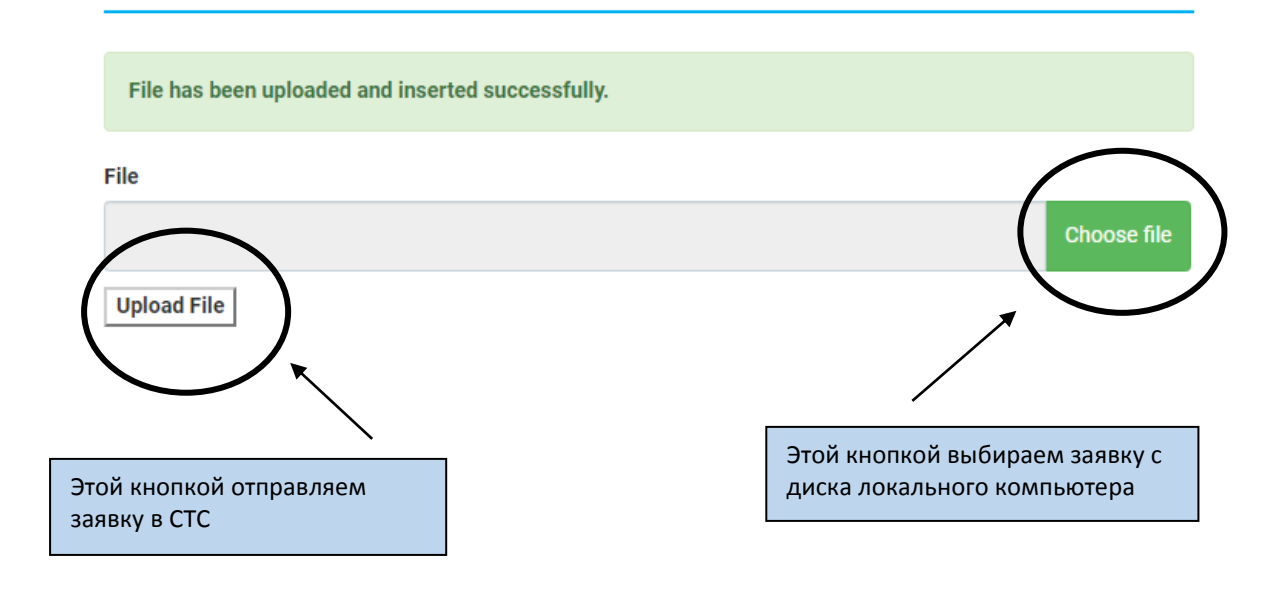